## <u>User Login</u>

Login to the URL <a href="https://conference.manipal.edu/Registration/">https://conference.manipal.edu/Registration/</a>

The list of events is displayed along with event name, event date, Register on or before date and Registration status.

| MAF                    | E Workshop/Conference Registration                                                                                          | Portal                                                                  |                                                     |                                            |
|------------------------|----------------------------------------------------------------------------------------------------|-------------------------------------------------------------------------|-----------------------------------------------------|--------------------------------------------|
|                        |                                                                                                    |                                                                         |                                                     |                                            |
|                        |                                                                                                    |                                                                         |                                                     |                                            |
| Sr no                  | Event Name                                                                                                    | Event Dates                                                             | Register On or before                               | Registratio<br>Status                      |
| Sr no                  | Event Name<br>Indian society for surgery for the Hand Mid Term CME                                                          | Event Dates<br>27 Apr 2019 To 28 Apr 2019                               | Register On or before<br>31-Mar-2019                | Registratio<br>Status<br>Closed            |
| <b>Sr no</b><br>1<br>2 | Event Name<br>Indian society for surgery for the Hand Mid Term CME<br>MANIPAL HEAD AND NECK SURGERY & LASER WORKSHOP - 2019 | Event Dates<br>27 Apr 2019 To 28 Apr 2019<br>19 Jul 2019 To 21 Jul 2019 | Register On or before<br>31-Mar-2019<br>29-Aug-2019 | Registratio<br>Status<br>Closed<br>Ongoing |

Click on the workshop or conference you wish to register for. The registration form of the particular selected event opens up. Note that if the Registration status corresponding to a particular event is **closed**, then you will not be able to register.

| MACHIAL                                  |                                                     |                      |  |
|------------------------------------------|-----------------------------------------------------|----------------------|--|
| ndian society for                        | surgery for the Hand                                | Mid Term CME         |  |
| Registration Form                        |                                                     |                      |  |
|                                          |                                                     |                      |  |
| Please Enter your Email ID to <u>reg</u> | <u>jister</u> and use the same email ID incase of t | transaction failure. |  |
| Email                                    |                                                     |                      |  |
|                                          |                                                     |                      |  |
| Next                                     |                                                     |                      |  |
|                                          |                                                     |                      |  |
|                                          |                                                     |                      |  |
|                                          |                                                     |                      |  |

Enter your email id and click **Next** button.

Fill in the registration form details.

Choose participation (currency) - National Participant or International participant

If National participant is selected, another field MAHE or Non MAHE is displayed. (Only for National participant)

| MANIPAL.                        |                            |  |
|---------------------------------|----------------------------|--|
| Honorific                       |                            |  |
| Name                            |                            |  |
| Choose Participation (Currency) | National Participant (INR) |  |
| Category                        | - Select One -             |  |
| MAHE / non-MAHE                 | Please Choose              |  |
| Accommodation                   | Please Choose              |  |
| Institution                     |                            |  |
| Address                         |                            |  |
| Mobile                          |                            |  |

Choose whether MAHE or Non MAHE

If MAHE is selected -> choose MAHE category- whether student or staff.

| manipal                         |                                                                                   |
|---------------------------------|-----------------------------------------------------------------------------------|
| Name                            |                                                                                   |
| Choose Participation (Currency) | National Participant (INR)                                                        |
| Category                        | - Select One -                                                                    |
| MAHE / non-MAHE                 | MAHE                                                                              |
|                                 | Choose a MAHE CategoryPlease Choose •                                             |
|                                 | Enter MAHE Roll No / MAHE Employee ID<br>(Enter a Valid MAHE ID: Eg. MAHEXXXXXXX) |
| Accommodation                   | Please Choose                                                                     |
| Institution                     |                                                                                   |
| Address                         |                                                                                   |
| Mobile                          |                                                                                   |

If MAHE Staff, make sure to enter valid MAHE Employee ID in full (e.g.: MAHEE0013947)

If MAHE student, make sure to enter valid register number.

The MAHE Employee ID or Student Register No will be validated. If valid, success message will be displayed and Institution is auto populated.

| (manipal)       |                                                                                  |             | • |
|-----------------|----------------------------------------------------------------------------------|-------------|---|
| Category        | - Select One -                                                                   |             |   |
| MAHE / non-MAHE | MAHE                                                                             |             |   |
|                 | Choose a MAHE Category                                                           | Staff •     |   |
|                 | Enter MAHE Roll No / MAHE Employee ID<br>(Enter a Valid MAHE ID: Eg. MAHEXXXXXX) | MAHE0013987 |   |
|                 | Staff Validated! Continue Registration.                                          |             |   |
| Accommodation   | Please Choose                                                                    |             |   |
| Institution     |                                                                                  |             |   |
| Address         |                                                                                  |             |   |
| Mobile          |                                                                                  |             |   |
| Next            |                                                                                  |             | • |

If MAHE Employee Id or Student Register Number is not valid, error message is displayed.

| (manipal)       |                                                                                 |                            | • |
|-----------------|---------------------------------------------------------------------------------|----------------------------|---|
| Category        | - Select One -                                                                  |                            |   |
| MAHE / non-MAHE | non-MAHE •                                                                      |                            |   |
|                 | Choose a MAHE Category                                                          | Please Choose •            |   |
|                 | Enter MAHE Roll No / MAHE Employee ID<br>(Enter a Valid MAHE ID: Eg. MAHEXXXXX) | NA                         |   |
|                 | Invalid Employee ID                                                             |                            |   |
| Accommodation   | Please Choose                                                                   |                            |   |
| Institution     |                                                                                 |                            |   |
| Address         | 6                                                                               |                            |   |
| Mobile          |                                                                                 |                            |   |
| Next            |                                                                                 | WorkshopConf_Manual - Word | Ŧ |

All fields are mandatory.

After entering all registration details, click on **Next** button. A registration acknowledgement mail is sent to the participant email id. Note that the registration is complete only after successful payment. After clicking on **Next** button, the following screenshot is displayed.

| dian s<br>gistrat | society for surgery for the Ha<br>ion Form | nd Mid Term CME                                                                     | Ξ                                                                                                    |                                                    |                   |  |  |
|-------------------|--------------------------------------------|-------------------------------------------------------------------------------------|----------------------------------------------------------------------------------------------------|----------------------------------------------------|-------------------|--|--|
|                   | You Pay RS 500.00/-                        | * <u>Note:</u><br>Transaction fees cl<br>Transaction fee cha<br>reversal/ chargebad | narged would be borne by cardhol<br>arges would not be refunded/rever<br>ck and any other reasons                                                                                         | der for any payment<br>sed under any circumstance: | o for any refund/ |  |  |
|                   | Choose a Payment Cateway                   | please write to uss.<br>Subject:Payment F<br>IT MIGHT TAKE LIT                      | please write to uss.workshop@manipal.edu with personal and transaction details and<br>Subject.Paymont Failure<br>IT MIGHT TAKE LITTLE LONGER TIME TO GET REGISTERED. KINDLY COOPERATE. D( |                                                    |                   |  |  |
|                   |                                            | REFRESH/GO BAC                                                                      | REFRESHIGO BACK Payment Gatewa                                                                                                    | ay Charges                                         |                   |  |  |
|                   |                                            |                                                                                     | Transaction Type                                                                                                    | Convenience Charges                                |                   |  |  |
|                   |                                            |                                                                                     |                                                                                                    | Atom                                               |                   |  |  |
|                   |                                            |                                                                                     | Debit Cards : 0-2000                                                                                                    | 0%                                                 |                   |  |  |
|                   |                                            |                                                                                     | Debit Cards : Above Rs 2000                                                                                                    | 0.9%                                               |                   |  |  |
|                   |                                            |                                                                                     | Credit Cards                                                                                                    | 0.9%                                               |                   |  |  |
|                   |                                            |                                                                                     | Net Banking                                                                                                    | Rs 9                                               |                   |  |  |

The amount to be paid is displayed along with the payment gateway, rules and charges.

There are 2 payment gateways provided for National participants- **ATOM** and **PayTM**. Select the preferred payment gateway and click on **Register** button. You will be redirected to the selected payment gateway.

| portador lo revy haire                                                            |                                                                                        | pyment solutions for every louzieus                                                                                    |
|-----------------------------------------------------------------------------------|----------------------------------------------------------------------------------------|----------------------------------------------------------------------------------------------------|
| PAYMENT MODE<br>Card Card<br>Credit Card<br>Debit Card<br>Debit Card with ATM PIN | Credit Card<br>Credit Card Number 01 ▼ 2019 ▼ CVV / === =<br>Name On Card<br>Bank Name | Amount Payable<br><b>₹ 504.50</b><br>MANIPAL ACADEMY OF HIGHER<br>EDUCATION<br>Transaction Id<br>:0_ATKMCMAGS86_000005 |
| ⊕ Net Banking<br>UPI<br>€ Wallet                                                  | Billing Details<br>☐ 94XX4XXX37<br>Cancel Pay Now                                      | (₹)<br>Amount: 500.00<br>Processing Fee: 4.50<br>GST: 0.00<br>* Processing Fee & GST are non<br>refundable.            |
|                                                                                   | By clicking Pay Now you are agreeing to Terms & Conditions                             |                                                                                                    |

In case of International participants, ATOM Gateway is the default payment gateway for payment.

| You Pay USD 50.00/- | * <u>Note:</u><br>Transaction fees charged would be borne by cardholder for any payment<br>Transaction fee charges would not be refunded/reversed under any circumstances for any refur<br>reversal chargeback and any other reasons<br>please write to uss.workshop@manipal.edu with personal and transaction details and<br>SubjectPayment Failure<br>IT MIGHT TAKE LITULE LONGER TIME TO GET REGISTERED. KINDLY COOPERATE. DO NOT<br>REFRESH/GO BACK |                             |                         |  |
|---------------------|----------------------------------------------------------------------------------------------------|-----------------------------|-------------------------|--|
|                     |                                                                                                    | Payment Gatew               | /ay Charges             |  |
|                     |                                                                                                    | Transaction Type            | Convenience Charges     |  |
|                     |                                                                                                    |                             | Atom                    |  |
|                     |                                                                                                    | Debit Cards : 0-2000        | 0%                      |  |
|                     |                                                                                                    | Debit Cards : Above Rs 2000 | 0.9%                    |  |
|                     |                                                                                                    | Credit Cards                | 0.9%                    |  |
|                     |                                                                                                    | Net Banking                 | Rs 9<br>per transaction |  |
| Register            |                                                                                                    |                             |                         |  |

Complete the online payment through the payment gateway.

You will receive an acknowledgement mail on successful completion of online payment.

Save your Registration ID for future reference.

In case of transaction failure, enter the same email id used to register. It will directly take you to the payment gateway. No need to register again.